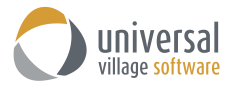

## How to configure the Out of Office E-mail Responder

To configure the Vacation\Out of Office Responder please use the following steps:

1. From the Inbox Module click on **Tools -> Account Settings**.

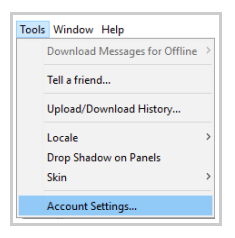

2. On the left side click on the Vacation Responder option.

| Options and Preferences  Messenger  Account Sature                                         | Vacation Res                      | ponder  |                                                          | × |
|--------------------------------------------------------------------------------------------|-----------------------------------|---------|----------------------------------------------------------|---|
| Account seup Gisignatures Rules and Filters Quick Actions Quick Actions Vacation Responder | Account Name<br>Universal Village | Enabled | Vacation Responder Active Start Date: End Date: Subject: |   |

3. Select the e-mail account that you want to enable the "out of office" message. Make sure the option **Vacation Responder Active** is green (enabled).

| Options and Preferences                                               |                                   |         | ;                                                                                                    |
|-----------------------------------------------------------------------|-----------------------------------|---------|----------------------------------------------------------------------------------------------------|
| Messenger                                                             | 🥏 Vacation Res                    | ponder  |                                                                                                    |
| Account Setup     Signatures     Rules and Filters     Outlet Actions | Account Name<br>Universal Village | Enabled | Vacation Responder Active                                                                                                    |
| Vacation Responder                                                    |                                   |         | Start Date:         13-Jul-2017         Image: Constraint of the start of the start of the sta |
|                                                                       | 📌 🗊 🚺 Arial                       |         | Subject:          10         ✓         6 <sup>o</sup> B         I         U                                                                                                    |

Enter the **Start Date** of when the Vacation Responder should begin. If needed you can add a **time** too.

| Options and Preferences Messenger                                                                       | Vacation Res                      | ponder  |                                                                    |
|----------------------------------------------------------------------------------------------------|-----------------------------------|---------|--------------------------------------------------------------------|
| <ul> <li>Account Setup</li> <li>Signatures</li> <li>Rules and Filters</li> <li>Quick Actions</li> </ul> | Account Name<br>Universal Village | Enabled | Vacation Responder Active                                          |
| Vacation Responder                                                                                      |                                   |         | Start Date: 13-Jul-2017 🙈 No Time 🗸 End Date: 🏨 No Time 🗸 Subject: |
|                                                                                                    | 😽 🗊 🗋 Arial                       |         | → 10 → 6 B I U                                                     |

It's not mandatory but you can enter the **End Date** of when the Vacation Responder should stop. If needed you can add a **time** too.

| Messenger                                  | Vacation Res                      | ponder  |                                                              |
|--------------------------------------------|-----------------------------------|---------|--------------------------------------------------------------|
| Signatures Rules and Filters Cuick Actions | Account Name<br>Universal Village | Enabled | Vacation Responder Active                                    |
| Vacation Responder                         |                                   |         | Start Date: 13-Jul-2017 ( No Time V<br>End Date: ( No Time V |
|                                            | of The Arial                      |         | Subject:<br>→ 10 → € B I <u>U</u>                            |
|                                            | 8 P Anal                          |         |                                                              |

| A                               | Vacation Res      | oonder                    |             |             |           |             |  |
|---------------------------------|-------------------|---------------------------|-------------|-------------|-----------|-------------|--|
| Signatures<br>Rules and Filters | Account Name      | Vacation Responder Active |             |             |           |             |  |
| Quick Actions                   | Universal Village |                           | Start Date: | 13-Jul-2017 | 2         | No Time 🗸 🗸 |  |
| a vacadon Responder             |                   |                           | End Date:   |             | <u>(2</u> | No Time 🗸   |  |
|                                 |                   |                           | Subject:    |             |           |             |  |
|                                 | 😽 🚽 📋 Arial       |                           | ~ 10        | ~ 🅄 B       | I         | U           |  |
|                                 |                   |                           |             |             |           |             |  |
|                                 |                   |                           |             |             |           |             |  |

Enter the **Subject** of the Vacation Responder e-mail your recipients will receive. Finally type the message.

## 4. Click on the **OK** button to <u>save</u> your changes.

| Account Name                                                                              |                                     |                              |                                               |                         |                       |                  |
|-------------------------------------------------------------------------------------------|-------------------------------------|------------------------------|-----------------------------------------------|-------------------------|-----------------------|------------------|
| Universal Village                                                                         | Enabled                             | Start Date:<br>End Date:     | ion Responder A<br>21-Mar-2016<br>25-Mar-2016 | Active<br>E             | No Time               | • •              |
|                                                                                           |                                     | Subject:                     | Out of office                                 |                         |                       |                  |
| ale 🗊 🗋 Arial                                                                             |                                     | - 10                         |                                               | 🕐 в                     | 7 U                   |                  |
| If you need immedia<br><u>Jack bauer@email.c</u><br>return.<br>Warm Regards,<br>John Doel | te assistance du<br>om. Otherwise I | iring my abs<br>will respond | ence, please c<br>to your emails              | iontact Ja<br>as soon : | ck Bauer<br>as possib | at<br>el upon my |
|                                                                                           |                                     |                              |                                               |                         |                       |                  |

**Take note:** the vacation responder will be sent <u>once per day</u> to the contact who sent you an e-mail. This avoids any duplicates of your out of office e-mail to be sent to the contacts Inbox.